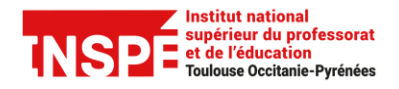

# ANIMER UNE CLASSE-VIRTUELLE AVEC ADOBE CONNECT 11

Auteur : Pr@tice Mise à jour : 28/09/2020

#### **OBJECTIF**

Cette fiche vous donne les éléments de base pour animer vos classes-virtuelles avec Adobe Connect 11.

Un guide existe également pour les participants.

## Matériel necessaire

- Une connexion internet : pour un meilleur débit, préférer une connexion filaire à une connexion wifi.
- Un micro-casque, à privilégier au micro et hauts parleurs de l'ordinateur pour éviter un retour son.
- Adobe Connect peut être utilisé avec un ordinateur, une tablette ou un smartphone.

## En cas de problème

Signaler tout problème technique sur Aladin : <u>http://aladin.univ-tlse2.fr/espe</u>

## Configuration logicielle à réaliser

- Environnement Windows : lien de téléchargement
- Environnement Mac : cette nouvelle version n'est pas encore disponible. La précédente version de l'application reste compatible sans dégradation du service : <u>lien de téléchargement</u>

## **Votre compte**

Votre identifiant : le même que celui de l'ENT

**Votre mot de passe :** fourni par l'administrateur de la plate-forme il vous est demandé de le modifier à la première connexion.

Votre compte dispose de droits permettant de créer des salles et d'animer des séances en classes-virtuelles. Tous les étudiants de l'INSPE disposent d'un compte ainsi que tous les personnels.

Se signaler auprès de Pr@tice si vous ne disposez pas de ces droits et souhaitez animer des séances de cours en classe-virtuelle.

## Table des matières

| 2  |
|----|
| 4  |
| 4  |
| 6  |
| 6  |
| 6  |
| 7  |
| 9  |
| 10 |
| 10 |
| 12 |
|    |

## ACCEDER A LA SALLE DE COURS

## Solution 1 : accès à Adobe Connect via l'ENT de l'INSPE

- Se connecter à l'ENT de l'INSPE http://inspe.univ-toulouse.fr
- A partir de votre page d'accueil personnalisée de l'ENT, cliquer sur le lien Accéder aux classesvirtuelles
- S'authentifer ensuite dans Adobe Connect avec ses identifiants personnels

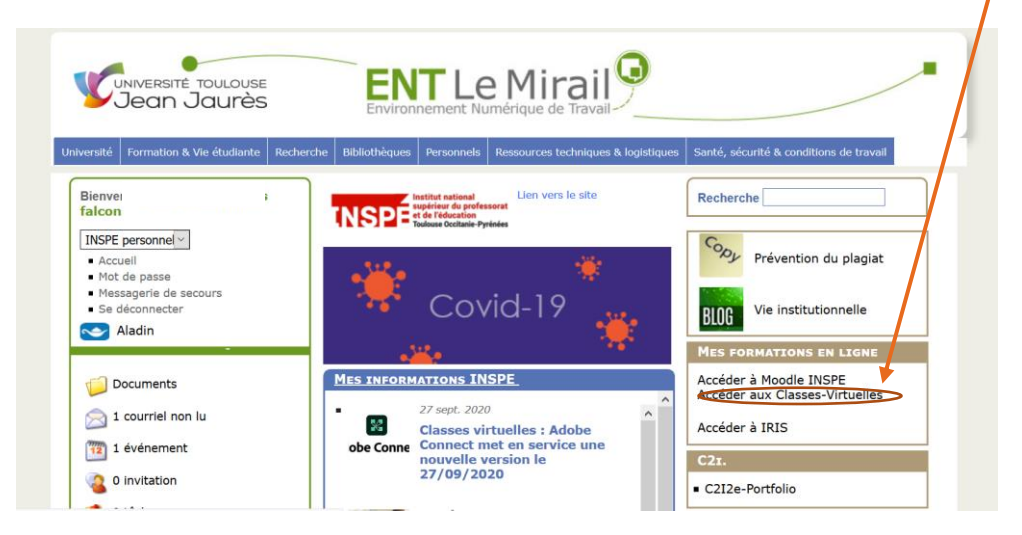

## Solution 2 : accès à Adobe Connect via l'adresse URL directe de la plateforme

- Accéder directement à l'url d'Adobe Connect https://espe-univ-toulouse.adobeconnect.com
- S'authentifer ensuite dans Adobe Connect avec ses identifiants personnels

**Pour ces deux solutions**, une fois connecté, il est possible d'accéder aux salles (réunions) qui vous concernent en tant que hôte de réunion (formateur), présentateur, ou simple participant. **Pour rentrer dans la salle de formation** (réunion), se positionner sur la réunion concernée et cliquer sur l'icône Lancer.

| NSP endersonat Aide ~ Déconnexion : LAURA ARLEN FLORES FALC                              |                                   |                              |                             |               | LORES FALCON |
|------------------------------------------------------------------------------------------|-----------------------------------|------------------------------|-----------------------------|---------------|--------------|
| Accueil Contenu Réunions Rapports A                                                      | dministration   Mon profil        |                              | Titre                       | & Description | Rechercher   |
| ③ Fuseau horaire : (GMT+01:00) Bruxelles, Copenhage<br>Calendrier Mes réunions Mes entre | ue, Mədrid, Paris<br>egistrements |                              | Afficher l'ancienne expérie | nce           | + Créer      |
| Tous Hôte Présentateur Participan                                                        | t O Créé par moi                  |                              |                             |               |              |
| NOM                                                                                      | DATE DE DÉBUT                     | ADRESSE URL                  | RÔLE                        |               | Lancer       |
| M3 MEEF-PE Folx                                                                          | 09/17/2020 10:00 AM               | /m3-pe-foix/                 | Hôte                        | 0 /           | 4            |
| M2-EFEN-Soutenances-stage-memoire-salle2                                                 | 08/25/2020 3:15 PM                | /m2-efen-soutenances-salle2/ | Participant                 |               |              |

## Attention, il est nécessaire de disposer du rôle d'hôte de réunion pour démarrer une réunion.

## Solution 3 : Accès à la salle par son url

Si l'adresse url d'accès à la salle a été diffusée (via Moodle, via la messagerie...), l'entrée dans la salle de formation peut se faire directement en utilisant alors vos identifiants personnels.

Il es possible d'ouvrir l'application Adobe Connect et saisir l'adresse url ou accèder via l'historique des salles récemment consultées ou marqués comme favoris.

| nexion |                                |
|--------|--------------------------------|
|        |                                |
| -      | Saisir l'adresse url           |
|        |                                |
|        | Ou accéder via<br>l'historique |
|        |                                |

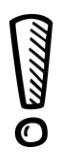

Il faut veiller à bien se connecter en tant qu'utilisateur enregistré pour avoir accès aux droits d'hôte des salles.

| Institut national<br>supérieur du professorat<br>et de l'éducation<br>Toulouse Occitanie-Pyrénées |                             |  |  |  |
|---------------------------------------------------------------------------------------------------|-----------------------------|--|--|--|
| Invité                                                                                            | Utilisateur enregistré      |  |  |  |
| Nom d'uti<br>Saisir ici                                                                           | lisateur                    |  |  |  |
| Mot de pa<br>Saisir ici                                                                           | sse                         |  |  |  |
| <u>Mot de pa</u>                                                                                  | sse oublié ?                |  |  |  |
| 🗆 Mém                                                                                             | oriser le nom d'utilisateur |  |  |  |
| Entre                                                                                             | z dəns lə səlle             |  |  |  |
|                                                                                                   |                             |  |  |  |

## **CONFIGURER UNE SALLE A LA VUE STANDARD (NOUVELLE VERSION)**

Pour configurer une salle déjà créée à la vue standard (vue de la nouvelle version) dans la page d'accueil d'Adobe Connect > **Mes réunions**, chercher la salle à configurer et aller sur **Modifier** (Image ci-dessous).

| Accueil   | Contenu Réunions             | Rapports   Administration   Mon profil |              | Titre & Description            | Rechercher |
|-----------|------------------------------|----------------------------------------|--------------|--------------------------------|------------|
| () Fusea  | u horaire : (GMT+01:00) Brux | xelles, Copenhague, Madrid, Paris      |              | Afficher l'ancienne expérience | + Créer    |
| Calendrie | er 🗾 Mes réunions            | Mes enregistrements                    |              |                                |            |
| Tous      | Hôte Présentateur            | Participant O Créé par moi             |              |                                |            |
| NOM       |                              | DATE DE DÉBUT                          | ADRESSE URL  | RÔLE Mo                        | difier     |
| МЗ МІ     | EEF-PE Foix                  | 09/17/2020 10:00 AM                    | /m3-pe-foix/ | Hôte                           |            |

La Vue classique de l'ancienne version est **configurée par défaut.** 

Vous devez choisir « Vue stardard » dans la section Interface de l'application et Enregistrer.

| Interface de l'application<br>(Windows *) | Ovue standard                                                         |
|-------------------------------------------|-----------------------------------------------------------------------|
|                                           | $\bigcirc$ Vue classique                                              |
|                                           | * Les utilisateurs d'applications Mac ne verront que la vue classique |

## PREPARER SA SALLE EN AMONT DU COURS

En amont de la séance il convient de préparer sa salle en y chargeant les ressources à présenter aux étudiants.

Sélectionner **Document** et en cliquant sur **Parcourir mon ordinateur** et **Partager**. Une fois chargé, le document reste dans la salle jusqu'à ce que vous le supprimiez.

| 🔀 Adobe Connect             |                                                |                                                                                                    |      | _   | ٥         | $\times$ |
|-----------------------------|------------------------------------------------|----------------------------------------------------------------------------------------------------|------|-----|-----------|----------|
| 🔀 🛛 Salle LAFF              | ✓ ⅲ ✓ ♠)) ✓ ♣ ✓ ■ ✓                            | * ~                                                                                                    | al 🛛 |     | ( ···     | ወ        |
| PARTICIPANTS (1)            | PARTAGER 4                                     |                                                                                                    |      | ••• | AFFICHA   |          |
| ✓ Hôtes (1)                 | 🖵 Écrat 🗅 Document                             | ✓ 📴 Tableau blanc ✓                                                                                                    |      |     |           |          |
| LAURA ARLEN FLORES F        | ÉLÉMENT(S) PARTAGÉ(S) RÉCEMMENT                |                                                                                                    |      |     | H         |          |
| > Présentateurs (0)         | 1896.mp3                                       |                                                                                                    |      |     | Partage   |          |
| > Participants (0)          | Procedure_reinitialisation_Cours.pdf           |                                                                                                    |      |     |           |          |
|                             | 2019-09-14-EnvironnementNumeriqueDeFormation.p | xtx                                                                                                    |      |     | Discussio |          |
|                             | presentation_soutenance.pptx                   |                                                                                                    |      |     |           |          |
|                             | Support_présentation_stage_LFLORES.pptx        |                                                                                                    |      |     |           |          |
|                             |                                                |                                                                                                    |      |     | Collabora | ition    |
|                             |                                                | The second second secon |      |     |           |          |
|                             |                                                | a sta                                                                                                    |      |     | +         |          |
|                             |                                                | Aucun élément n'est partagé                                                                                                    |      |     | `         |          |
|                             |                                                | Glissez-déposez le fichier ici pour commencer le partage                                                                                                    |      |     |           |          |
| CONVERSATION                | ( <b>=</b> ) ····                              |                                                                                                    |      |     |           |          |
| To +                        |                                                |                                                                                                    |      |     |           |          |
| Natalie : on peut se téléph | ner: 2.21.00                                   |                                                                                                    |      |     |           |          |
| pourmor                     | Nour . 0543353040                              |                                                                                                    |      |     |           |          |
| Saisir ici                  | 0                                              |                                                                                                    |      |     | 4         | t        |
|                             |                                                |                                                                                                    |      |     |           |          |
|                             |                                                |                                                                                                    |      |     |           |          |

| électionner le docu      | nent à partager                                      | Annuler                | Partag |
|--------------------------|------------------------------------------------------|------------------------|--------|
| Historique               | Historique - 1 sélectionné                           |                        | Effac  |
| Tableau blanc            |                                                      |                        |        |
| Fichlers transférés      | NOM                                                  | TYPE                   |        |
| Mon contenu              | Procedure_reinitialisation_Cours.pdf                 | PDF                    | 0      |
| Contenu partagé          | <b>J</b> 1896.mp3                                    | MP3                    |        |
| Parcourir mon ordinateur | Ph 2019-09-14-EnvironnementNumeriqueDeFormation.pptx | Présentation (hybride) |        |
|                          | Pn presentation_soutenance.pptx                      | Présentation (hybride) |        |
|                          | [Pn] Support_présentation_stage_LFLORES.pptx         | Présentation (hybride) |        |
|                          | Pn Présentation stage.pptx                           | Présentation (hybride) |        |

Plus d'infos sur le partage : <u>https://helpx.adobe.com/fr/adobe-connect/using/sharing-content-meeting.html</u>

Construire son scénario de formation : possibilités offertes

- partage de documents téléchargés au préalable (diaporamas, pdf, videos....)
- partage d'écran : démos, affichage de votre cours Moodle....
- travail sur tableau blanc : brain storming...
- travaux en petits groupes
- sondages

Lors de votre préparation, ou bien durant l'animation de votre séance, le menu **Modules** vous permet d'afficher / masquer / paramétrer les différents blocs (fichiers à télécharger, création de sondages...).

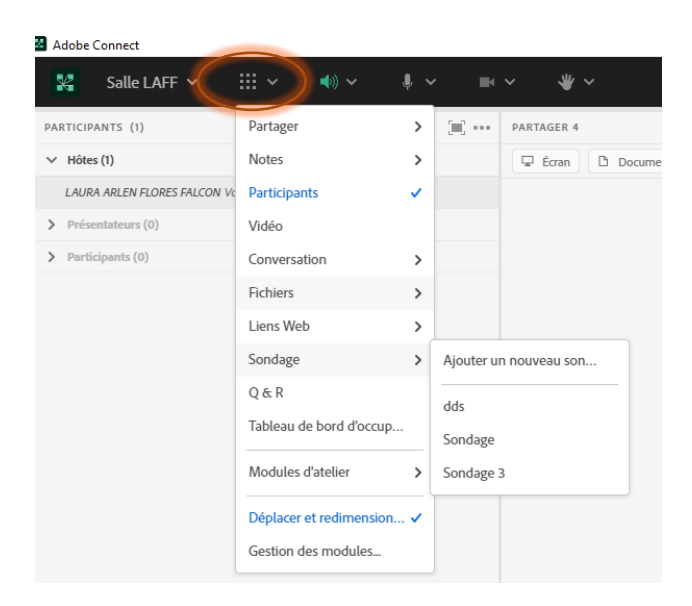

Remarque : Ne pas hésiter à prendre rendez-vous avec Pr@tice pour tout conseil de scénarisation.

## ANIMER LA SEANCE DE CLASSE-VIRTUELLE

#### Donner les droits aux participants sur le microphone

En entrant dans la salle, les participants n'ont pas les droits pour parler via leur microphone (l'icône micro n'apparait pas).

Il convient donc au formateur d'autoriser les participants à utiliser un microphone.

| Adobe Connect                  |                               |                                                                                                    |                                |
|--------------------------------|-------------------------------|----------------------------------------------------------------------------------------------------|--------------------------------|
| 🞇 Salle LAFF 🗸 :               | <ul><li>✓</li><li>✓</li></ul> |                                                                                                    |                                |
| PARTICIPANTS (1)               | PARTAGER 4                    | MICROPHONE                                                                                                    |                                |
| ✓ Hôtes (1)                    | 🖵 Écran 🗋 Doc                 | Connecter le microphone                                                                                           |                                |
| LAURA ARLEN FLORES FALCON Vous |                               | Sélectionner le microphone                                                                                        |                                |
| > Présentateurs (0)            |                               |                                                                                                    |                                |
| > Participants (0)             |                               | Autoriser les participants à utiliser un micr<br>Mode Haut-parleur unique<br>Autoriser les particip<br>Paramètres | pants à utiliser un microphone |

Pensez à inviter les participants à fermer leur micro s'ils le laissent ouvert (gestion à l'aide de l'icône du micro).

#### Choisir un mode d'affichage adapté à la modalité de formation

En fonction de votre scénario pédagogique vous pouvez choisir **différents modes d'affichage** au cours d'une séance.

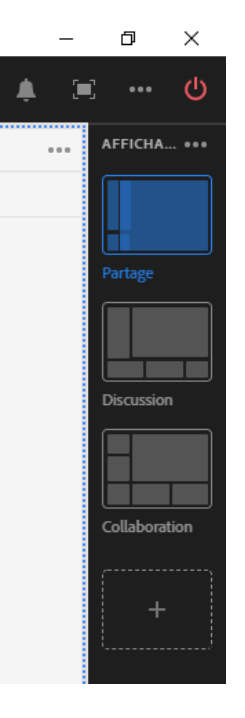

Vous pouvez les modifier et en créer de nouveaux.

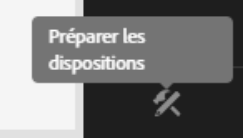

## Lancer l'enregistrement de la classe

La classe virtuelle peut être enregistrée afin d'en garder une trace.

Avant de débuter la séance, cliquer sur le nom de votre salle dans le coin gauche pour afficher le menu et cliquer sur Enregistrer la session.

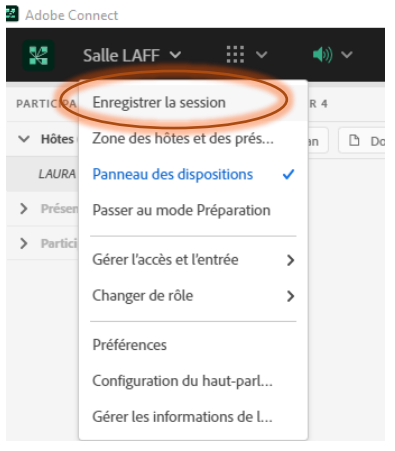

Choisir ensuite un nom pour l'enregistrement représentatif du contenu. Plusieurs enregistrements peuvent être réalisés par classe si vous souhaitez réaliser des capsules vidéo courtes.

| Enregistrer        | a session |                           |
|--------------------|-----------|---------------------------|
| Nom de l'enregistr | ement     |                           |
| UE91_1             |           |                           |
| Résumé             |           |                           |
|                    |           |                           |
|                    |           |                           |
|                    | Annuler   | Démarrer l'enregistrement |
|                    |           |                           |

La gestion de l'enregistrement (pause, arrêter) est contrôlée à partir de la commande située à gauche dans la barre de menu.

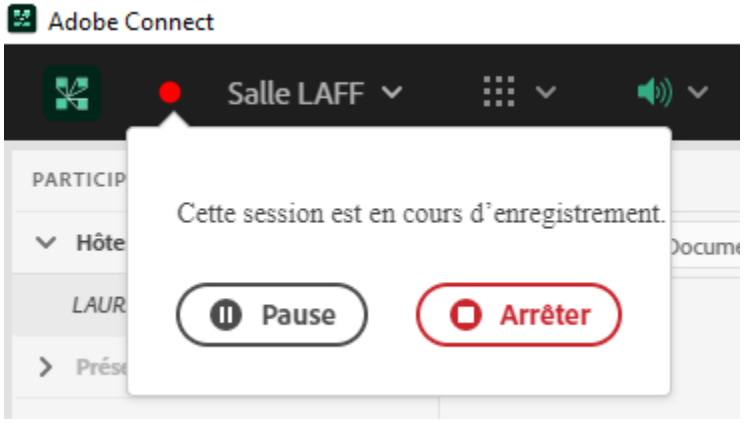

Avec la version Adobe Connect 11, il est possible de lancer un rappel à l'animateur du lancement de l'enregistrement au démarrage d'une session Adobe Connect. Pour l'activer, cliquer sur le nom de la salle dans le coin gauche > Préférences et cocher l'option Me rappeler de démarrer l'enregistrement de la session.

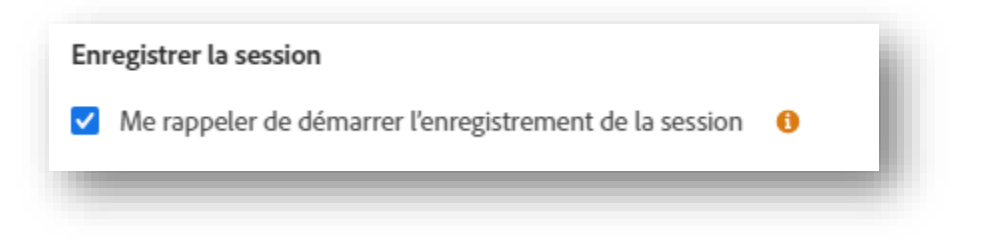

Un message apparaîtra dans le coin droit à chaque fois que la classe virtuelle sera lancée. Utiliser l'option **Répéter** pour recevoir le rappel plus tard.

| Démarrer l'enregistrement ()              |
|-------------------------------------------|
| Voulez-vous commencer à enregistrer cette |
| session ?                                 |
| Fermer Répéter Enregistrer la session     |

## **GERER LES INTERACTIONS AVEC LES ETUDIANTS**

Durant la séance, les étudiants peuvent interagir :

- oralement (pensez à vérifier que le micro soit bien ouvert)
- par le bloc conversation
- par les icônes, que vous verrez apparaitre à droite de leur nom dans la zone des participants.

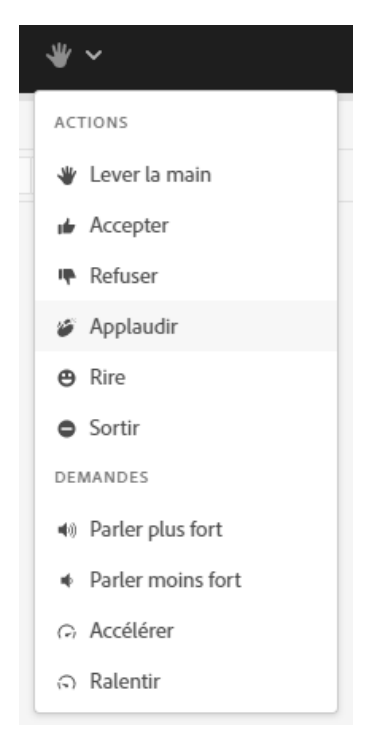

Il vous faut apprendre aux étudiants à nettoyer leur statut une fois pris en compte par le formateur (il suffit de cliquer de nouveau sur l'icône).

Pour nettoyer les icônes en tant que présentateur :

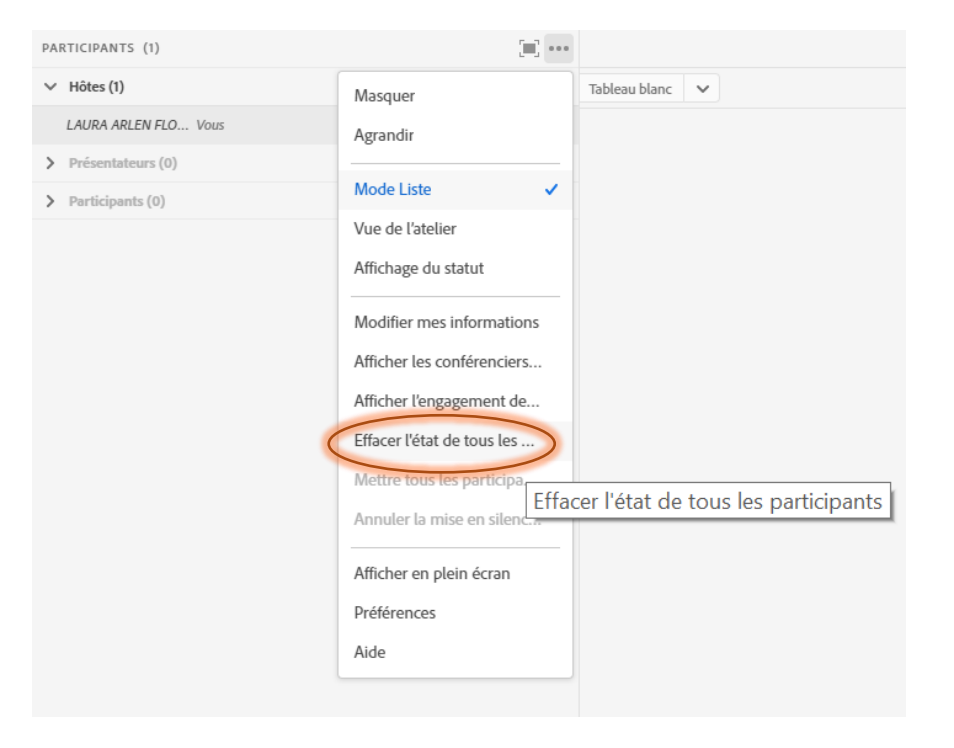

## **METTRE FIN A LA CLASSE**

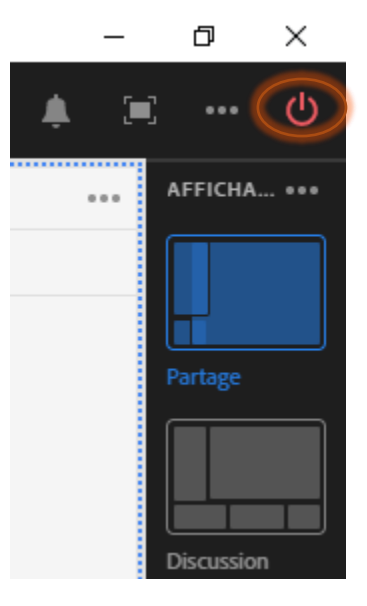

## METTRE L'ENREGISTREMENT A DISPOSITION DES ETUDIANTS DANS MOODLE

La plateforme Adobe Connect ne permet pas aux étudiants d'accéder directement à l'ensemble des enregistrements des cours auxquels ils sont inscrits.

Il est donc nécessaire de leur communiquer (via Moodle par exemple) le lien d'accès à l'enregistrement du cours.

1) Se connecter à Adobe Connect via l'adresse URL directe de la plateforme : <u>https://espe-univ-toulouse.adobeconnect.com</u> 2) A partir de l'onglet Accueil, sélectionner la salle pour laquelle vous voulez diffuser l'enregistrement et cliquer sur l'icône **Modifier.** 

| Accueil Contenu Réunions I            | Rapports   Mon profil              |                    |                | Rechercner.                    |
|---------------------------------------|------------------------------------|--------------------|----------------|--------------------------------|
| Ø Fuseau horaire : (GMT+01:00) Bruxe  | lles, Copenhague, Madrid, Paris    |                    |                | Afficher l'ancienne expérience |
| 🧱 Mes réunions                        | Mes enregistrements                |                    |                |                                |
| Tous Hôte Présentateur                | Participant Créé par moi           |                    |                |                                |
| Nom                                   |                                    | Date de début      | Adresse URL    | Rôle                           |
| M1-CRN-EFEN-UE71                      |                                    | 09/03/2018 3:45 PM | /m1-crn-ue71/  | Modifier                       |
| UE91 S'approprier les fondamentaux de | la FOAD et du travail collaboratif | 09/03/2018 3:15 PM | /m2-efen-ue91/ | i Atter                        |

## 3) Accéder aux enregistrements

| Accueil Contenu                                                                                                    | Réunions            | Rapports       | Mon profil                |                        |                   |            |         |                 |                  |
|----------------------------------------------------------------------------------------------------|---------------------|----------------|---------------------------|------------------------|-------------------|------------|---------|-----------------|------------------|
| Réunions partagées Réunions utilisateurs Mes réunions Tableau de bord des réunions                                   |                     |                |                           |                        |                   |            |         |                 |                  |
| 🦰 Réunions partagées > 📴 Master-efen-M2 > 对 UE91 S'approprier les fondamentaux de la FOAD et du travail collaboratif |                     |                |                           |                        |                   |            |         |                 |                  |
| Informations sur la ré                                                                                               | union   <u>Modi</u> | fier les infos | Modifier les participants | s   <u>Invitations</u> | Contenu transféré | Enregistre | ements  | <u>Rapports</u> |                  |
| Supprimer                                                                                                    | Déplacer dan        | s un dossier   | Type d'accès              |                        |                   |            |         |                 |                  |
| ■ Nom →                                                                                                    |                     |                |                           |                        | Actions           | Accès      | Date d' | enregistrement  | • Durée actuelle |
| UE91 S'app                                                                                                    | proprier les fo     | ondamentaux    | de la FOAD et du travail  | collaboratif_5         | Actions •         | 骨 Privé    | 04/10/2 | 018 18:44       | -                |

## 4) Autoriser l'accès à un enregistrement

Par défaut, l'enregistrement est en accès privé, donc réservé aux utilisateurs inscrits dans le cours et authentifiés avec leurs identifiants personnels.

Pour permettre un accès à tout utilisateur qui disposerait du lien, le type d'accès doit être changé en public (avec la possibilité de créer un mot de passe).

| Informations sur la réunion   Modifier les infos   M | Modifier les participants   Invitation | s   <u>Contenu transféré</u> | Enregistrements | <u>Rapports</u> |
|------------------------------------------------------|----------------------------------------|------------------------------|-----------------|-----------------|
|------------------------------------------------------|----------------------------------------|------------------------------|-----------------|-----------------|

| Supprimer Déplacer dans un dossier Type d'accès                            |           |         |                           |
|----------------------------------------------------------------------------|-----------|---------|---------------------------|
| ■ Nom →                                                                    | Actions   | Accès   | Date d'enregistrement → D |
| UE91 S'approprier les fondamentaux de la FOAD et du travail collaboratif_5 | Actions 🗸 | 骨 Privé | 04/10/2018 18:44 -        |

Informations sur la réunion | Modifier les infos | Modifier les participants | Invitations | Contenu transféré | Enregistrements | Rapports

Modifier le type d'accès [ <u>Retour à la page des enregistrements</u> ]

#### UE91 S'approprier les fondamentaux de la FOAD et du travail collaboratif\_5

| O Privé   |                              |  |
|-----------|------------------------------|--|
| Public    |                              |  |
| 🗌 Définir | le mot de passe (facultatif) |  |

5) Pour obtenir l'url de l'enregistrement, cliquer sur l'enregistrement en question. Le lien URL de l'enregistrement peut ensuite être déposé dans le cours Moodle au niveau de la progression pédagogique.

Enregistrer

Annuler

| I | informations sur la réunion | Modifier les infos   Modifier les participants   Invitations   Conten | u transféré   E  | registrements        | Rapports |
|---|-----------------------------|-----------------------------------------------------------------------|------------------|----------------------|----------|
|   | Informations d'enregist     | rement                                                                |                  | Actions <del>v</del> |          |
|   | Titre:                      | UE91 S'approprier les fondamentaux de la FOAD et du trav              | vail collaborati | if_5                 |          |
|   | Туре:                       | Enregistrement                                                        |                  |                      |          |
|   | Durée:                      | 01:10:11                                                              |                  |                      |          |
|   | Utilisation disque:         | 146224.6 Ko                                                           |                  |                      |          |
|   | Permissions:                | Comme le dossier parent                                               | ł.               |                      |          |
|   | Adresse URL d'affichage:    | https://espe-univ-toulouse.adobeconnect.com/pmtfy5b5v                 | votl/            |                      |          |
|   | Résumé:                     |                                                                       |                  |                      |          |
|   | Date d'enregistrement:      | 04/10/2018 18:44                                                      |                  |                      |          |

#### **CREER UNE SALLE**

Un dossier personnel associé à votre compte est créé pour contenir vos salles de réunions que vous pouvez ranger dans des sous-dossiers.

| Institut national<br>INSPE sprieur du professorat<br>et de l'éducation<br>Toulouse Occitanie-Pyrénées |                  |         |
|----------------------------------------------------------------------------------------------------|------------------|---------|
| Accueil   Contenu   Réunions   Rapports   Administration   Mon profil                                 |                  |         |
| Réunions partagées   Réunions utilisateurs   <mark>Mes réunions</mark>   Tableau de bord des réunions |                  |         |
| Réunions utilisateurs > 🤤 laura-arlen.flores-falcon                                                   |                  |         |
| Liste des réunions   Modifier les infos   Définir autorisations                                       |                  |         |
| Nouvelle réunion Nouveau dossier Supprimer Dossier parent Déplacer                                    |                  |         |
| Vom →                                                                                                 | Heure de début 🔸 | Durée 🕨 |
| <u>Mes modèles</u>                                                                                    |                  |         |
| CAPEFE_Jury_0                                                                                         | 01/07/2020 09:45 | 01:00   |
|                                                                                                    |                  |         |

Pour créer une nouvelle salle, sélectionner Nouvelle réunion.

**Point de repère :** La vue classique (ancienne version) est configuré par défaut, pour profiter de la vue standard (nouvelle version), choisir **Vue stardard** dans les paramètres **Interface de l'application**.

| Interface de l'application<br>(Windows *) | Vue standard                                                          |
|-------------------------------------------|-----------------------------------------------------------------------|
|                                           | $\bigcirc$ Vue classique                                              |
|                                           | * Les utilisateurs d'applications Mac ne verront que la vue classique |

#### Pour les informations sur la réunion, préciser :

- Le nom de la salle
- Éventuellement une url personnalisée. Attention, celle-ci doit être unique sur la plateforme. Ne pas mettre par ex : ue81 qui est une UE commune à tous les masters !
- Peu importe la date et la durée, vous pouvez aller dans cette salle autant de fois que vous le souhaitez
- Adapter la modalité d'accès si nécessaire. Nous vous conseillons d'amener les étudiants de l'INSPE à se connecter avec leur compte et non pas en tant qu'invité.
- Laisser tels quels les paramètres de conférence audio

#### Pour inscrire des participants

- Rechercher le participant à l'aide de l'outil de recherche
- Sélectionner le participant ou le groupe de participant
- Cliquer sur Ajouter

Informations sur la réunion | Modifier les infos | Modifier les participants | Invitations | Contenu transféré | Enregistrements | Rapports

| Utilisateurs et groupes dispon | ibles                          |           | Participants actuels à UE91 S'approprier les fondamentaux de la FOAD et collaboratif |                        |                 |
|--------------------------------|--------------------------------|-----------|--------------------------------------------------------------------------------------|------------------------|-----------------|
| courseille                     | ×                              |           | Rechercher                                                                           | Définir le rôle de l'u | tilisateur ∨    |
| ക ANNIE COURSEILLE             | ANNIE.COURSEILLE@UNIV-TLSE2.FR |           | ESPE-03-efen-M2                                                                      | Participant            | ESPE-03-efen-M2 |
| A annie courseille             | annie.courseille               | Ajouter   | 음 didier blanqui                                                                     | Hôte                   | didier.blanqui  |
|                                |                                | Supprimer | 🚊 Laurent Dorion                                                                     | Hôte                   | laurent.dorion  |

Si cela est nécessaire attribuer un rôle aux participants.

- Le rôle d'hôte est à attribuer aux co-animateurs de la formation
- Le rôle de présentateur sera à attribuer à des étudiants/enseignants amenés à animer la séance.

Informations sur la réunion | Modifier les infos | Modifier les participants | Invitations | Contenu transféré | Enregistrements | Rapports

| Utilisateurs et groupes disponib | es                             |           | Participants actuels à UE91 S'approprier les fondamentaux de la FOAD et du travail collaboratif |       |                                    |            |               |
|----------------------------------|--------------------------------|-----------|-------------------------------------------------------------------------------------------------|-------|------------------------------------|------------|---------------|
| courseille                       | ×                              |           | Rechercher                                                                                      |       | Définir le rôle de l'utilisateur 🐱 |            |               |
|                                  |                                |           |                                                                                                 |       | Participant                        |            |               |
|                                  | ANNIE.COURSEILLE@UNIV-TLSE2.FR |           | ESPE-03-efen-M2                                                                                 | Parti | ci Présentateur                    | en-M2      |               |
| annie courseille                 | annie.courseille               | Ajouter   | 🚊 didier blanqui                                                                                | Hôte  | Hôte                               | ui         |               |
|                                  |                                | Supprimer | 🚊 Laurent Dorion                                                                                | Hôte  | laurent.do                         | rion       |               |
|                                  |                                |           | ANNIE COURSEILLE                                                                                | Parti | cipant ANNIE.CO                    | URSEILLE@U | INIV-TLSE2.FR |

Seul l'hôte peut démarrer la séance.

Pour plus de détails : <u>https://helpx.adobe.com/fr/adobe-connect/using/creating-arranging-meetings.html</u>